## IIT Jodhpur VPN Connection Procedure for Windows

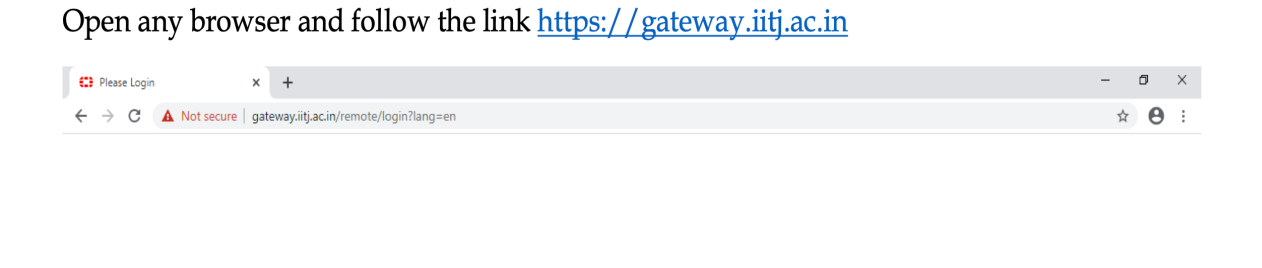

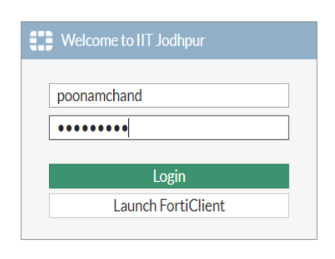

Above screen will appears. Use your internet access credentials for login with SSL-VPN Portal. After successful login you have two different options to go further.

|                    |                                              |                                |                    |  | 🤊 jb | orthakur 🚨 🕶 |
|--------------------|----------------------------------------------|--------------------------------|--------------------|--|------|--------------|
| SSL-VPN Por        | tal                                          |                                |                    |  |      |              |
| The SSL-VPN porta  | al has been enabled for tunnel mo            | de use only. FortiClient is re | quired to connect. |  |      |              |
| Launch FortiClient | Download FortiClient      iOS                |                                |                    |  |      |              |
|                    | <ul> <li>Android</li> <li>Windows</li> </ul> |                                |                    |  |      |              |
|                    | 🗯 Mac                                        |                                |                    |  |      |              |

- 1. Launch FortiClient If you have already installed the FortiClient then you may launch FortiClient
- 2. Download FortiClient Download and install the FortiClient tool as per your convenience iOS, Android, Windows and Mac

## SSL-VPN connection procedure of FortiClient Application

Following is the first view of FortiClient after installing the tool as per your system's requirement.

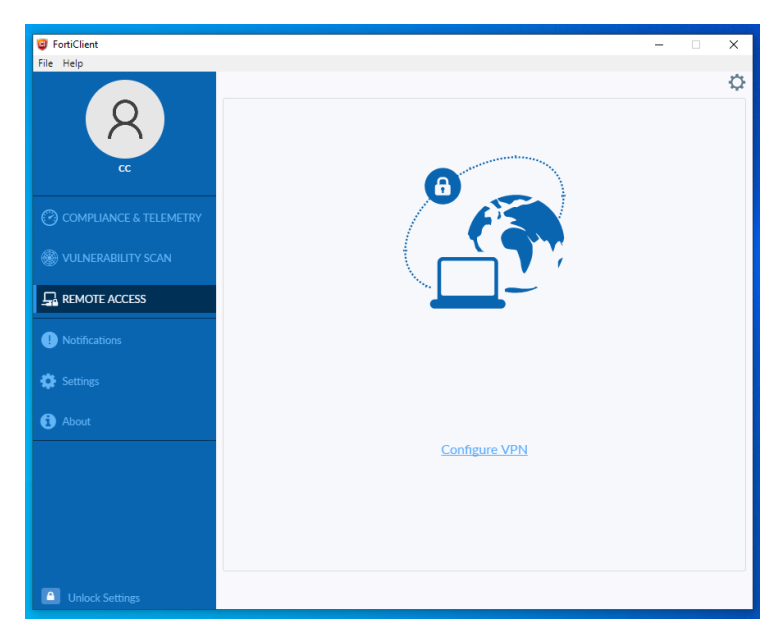

Open the tool and Click on Configure VPN under Remote Access Tab. Select SSL-VPN and enter the required information as follows.

| FortiClient            |                                        |                                                                                                    | _ | × |
|------------------------|----------------------------------------|----------------------------------------------------------------------------------------------------|---|---|
| File Help              | New VPN Conr<br>VPN<br>Connection Name | ITJ                                                                                                    |   | × |
| COMPLIANCE & TELEMETRY | Description<br>Remote Gateway          | gateway.iitj.ac.in<br>+Add Remote Gateway                                                               | × |   |
| HIN VULNERABILITY SCAN | Client Certificate                     | Customize port 443                                                                                      | ٣ |   |
|                        | Authentication                         | <ul> <li>Prompt on login</li> <li>Save login</li> <li>Do not Warn Invalid Server Certificate</li> </ul> |   |   |
| () Notifications       |                                        |                                                                                                    |   |   |
| 🔅 Settings             |                                        | Cancel Save                                                                                             |   |   |
| () About               |                                        |                                                                                                    |   |   |
|                        |                                        |                                                                                                    |   |   |
|                        |                                        |                                                                                                    |   |   |
|                        |                                        |                                                                                                    |   |   |
| Unlock Settings        |                                        |                                                                                                    |   |   |

Save the VPN connection setting and provide your internet access credentials on next screen.

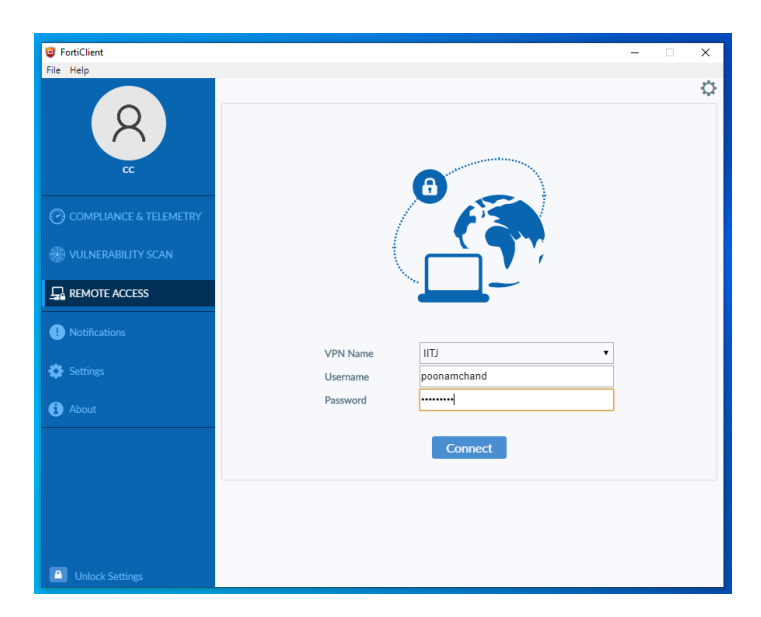

It will pop up a security alert box, click on Yes and wait for the connection to complete.

| 😇 FortiClient<br>File Help |                                                                                          | _ | × |
|----------------------------|------------------------------------------------------------------------------------------|---|---|
| 8                          |                                                                                          |   |   |
|                            | Security Alert                                                                           | × |   |
|                            | This page requires a secure connection which includes server authentication.             | _ |   |
| COMPLIANCE & TELEMETRY     | The Certificate issuer for this site is untrusted or<br>unknown. Do you wish to proceed? |   |   |
| WULNERABILITY SCAN         | Yes No View Certificate More Info                                                        |   |   |
|                            |                                                                                          | _ |   |
| Notifications              | Status, 40%                                                                              |   |   |
| 🔅 Settings                 | VPN Name                                                                                 | Ŧ |   |
| () About                   | Vsername poonamchand<br>Password ·······                                                 |   |   |
|                            | Discount                                                                                 |   |   |
|                            | Disconnect                                                                               |   |   |
|                            |                                                                                          |   |   |
|                            |                                                                                          |   |   |
| Unlock Settings            |                                                                                          |   |   |

After successful VPN connection following window will appear. Now you can use intranet services of the IIT Jodhpur.

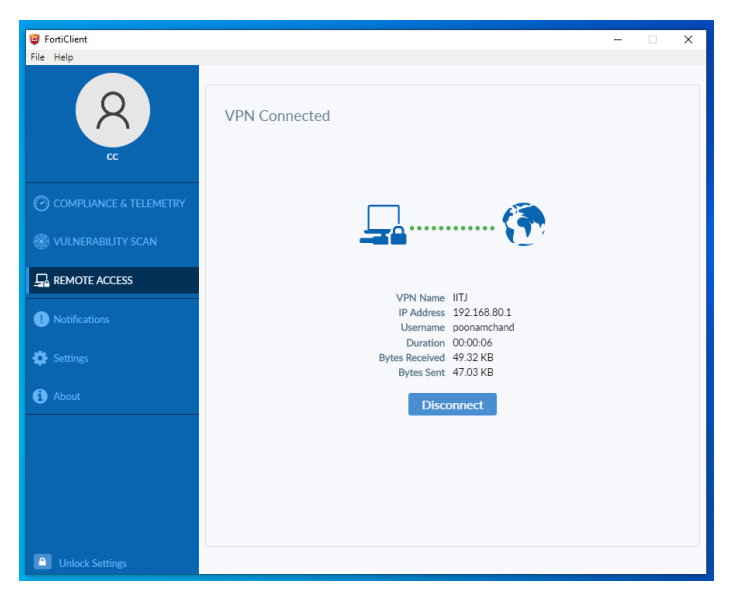